## Documentation de la Création du domaine Active Directory

Dans le Gestionnaire de serveur, aller dans « gérer » dans le coin supérieur droit et sur « Ajouter des rôles et fonctionnalités ».

| 📥 Gestionnaire de serveur |                                     | – 🗆 X                                                                          |
|---------------------------|-------------------------------------|--------------------------------------------------------------------------------|
| 🕞 🗧 📲 Tablea              | u de bord 🔢 🕑 🛛 🖊                   | Gérer Outils Afficher Aide                                                     |
| Tableau de bord           | BIENVENUE DANS GESTIONNAIRE DE SERV | Ajouter des rôles et fonctionnalités<br>Supprimer des rôles et fonctionnalités |
| Serveur local             |                                     | Ajouter des serveurs<br>Créer un groupe de serveurs                            |
| Tous les serveurs         | 1 Configure                         | Propriétés du Gestionnaire de serveur                                          |

Choisir la première option « Installation basée sur un rôle ou une fonctionnalité » et continuer

| Sélectionnez le type d'installation. Vous pouvez installer des rôles et des fonctionnalités sur un<br>ordinateur physique ou virtuel en fonctionnement, ou sur un disque dur virtuel hors connexion.                                                         |
|----------------------------------------------------------------------------------------------------|
| Installation basée sur un rôle ou une fonctionnalité<br>Configurez un serveur unique en ajoutant des rôles, des services de rôle et des fonctionnalités.                                                                                                    |
| <ul> <li>Installation des services Bureau à distance<br/>Installez les services de rôle nécessaires à l'infrastructure VDI (Virtual Desktop Infrastructure) pour<br/>déployer des bureaux basés sur des ordinateurs virtuels ou sur des sessions.</li> </ul> |
|                                                                                                    |
|                                                                                                    |
|                                                                                                    |
|                                                                                                    |
|                                                                                                    |
| < Précédent Suivant > Installer Annuler                                                                                                    |

#### Choisir le serveur puis continuer

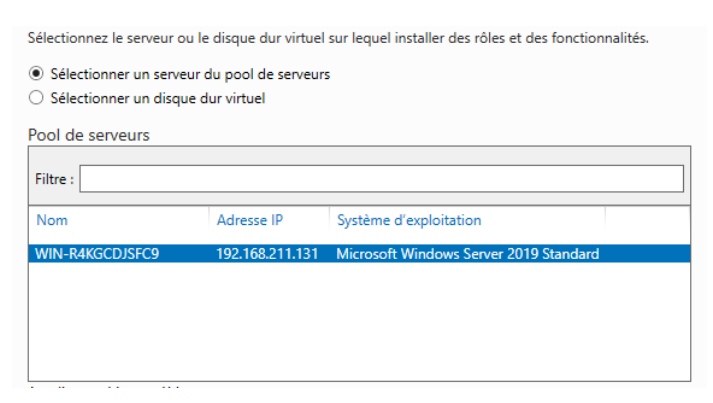

Activer le service AD DS (Active Directory Domain Service) et le Serveur DNS puis continuer

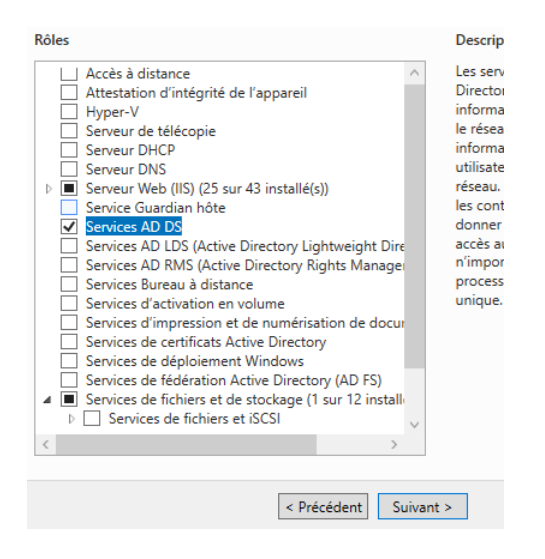

#### Continuer plusieurs fois sans rajouter de fonctionnalités et finaliser l'installation

| Confirmer les séle                                                                                                    | ections d'installation                                                                                                    | WIN-R4KGCDJSFC9                                                                                              |
|----------------------------------------------------------------------------------------------------|----------------------------------------------------------------------------------------------------|----------------------------------------------------------------------------------------------------|
| Avant de commencer<br>Type d'installation<br>Sélection du serveur<br>Ròles de serveurs<br>Fonctionnalités<br>AD DS<br>Confirmation<br>Résultats | Pour installer les rôles, services de rôle ou fonctionnalités suivants sur le se<br>Installer.<br>■ Redémarrer automatiquement le serveur de destination, si nécessaire<br>Il se peut que des fonctionnalités facultatives (comme des outils d'adminis<br>cette page, car elles ont été séclecionnée automatiquement. Si vous ne ve<br>fonctionnalités facultatives, cliquez sur Précédent pour désactiver leurs car<br>Gestion de stratégie de groupe<br>Outils d'administration de serveur distant<br>Outils d'administration de rôles<br>Outils des services de certificats Active Directory<br>Outils de gestion de l'autorité de certification<br>Services AD DS | rveur sélectionné, cliquez sur<br>itration) soient affichées sur<br>sulez pas installer ces<br>ies à cocher. |
|                                                                                                    | Exporter les paramètres de configuration<br>Spécifier un autre chemin d'accès source                                                                                                    |                                                                                                    |
|                                                                                                    | < Précédent Suivant >                                                                                                    | Installer Annuler                                                                                            |

On doit désormais configurer ce domaine, pour cela sélectionner « AD DS » à gauche et cliquer sur « Autres...)

| III Tableau de bord             | Fox les serveurs   1 au total                                                                                | TÂCHES 🔻 |
|---------------------------------|----------------------------------------------------------------------------------------------------|----------|
| Serveur local                   | ▲ Configuration requise pour : Services AD DS & WIN-PARDCD/SFC9                                              | Autres × |
| Tous les serveurs               | $r_{\rm litter}$ $\rho$ (a) $\star$ (b) $\star$                                                              | ۲        |
| ED IIS                          | Nom du šerveur Adresse IPv4 Facilité de gestion Demière mise à jour Activation de Windows                    |          |
| III Services de fichiers et d ▷ | WN-RAKECD/SFC9 192.168.211.131 En ligne - Compteum de performances non démanté 02/03/2023 1648.39 Non activé |          |
|                                 |                                                                                                    |          |
|                                 |                                                                                                    |          |
|                                 |                                                                                                    |          |
|                                 |                                                                                                    |          |
|                                 |                                                                                                    |          |

#### Puis dans la nouvelle fenêtre sur « Promouvoir ce serveur en contr... »

| Statut   | Nom de la tâche              | Étape  | Message                                       | Action                         | Notifications |
|----------|------------------------------|--------|-----------------------------------------------|--------------------------------|---------------|
|          |                              |        |                                               |                                |               |
| <u> </u> | Configuration post-déploieme | Non dé | Configuration requise pour : Services AD DS à | Promouvoir ce serveur en contr | 1             |

N'ayant pas de domaine, sélectionner « Ajouter une nouvelle foret » et donner un nom au domaine avec comme extension « .local »

| Configuration de déploie<br>Options du contrôleur de<br>Options supplémentaires<br>Chemins d'accès<br>Examiner les options<br>Vérification de la configur | Sélectionner l'opération de déploiemen<br>Ajouter un contrôleur de domaine<br>Ajouter un nouveau domaine à une<br>Ajouter une nouvelle forêt<br>Spécifiez les informations de domaine | nt<br>à un domaine existant<br>e forêt existante<br>pour cette opération |
|----------------------------------------------------------------------------------------------------|----------------------------------------------------------------------------------------------------|--------------------------------------------------------------------------|
| Installation                                                                                                    | Nom de domaine racine :                                                                                                    | Exchange.local                                                           |
| Résultats                                                                                                    |                                                                                                    |                                                                          |

## Entrer un mot de passe et continuer

| Sélectionner le niveau fonctionnel de la                                                                                                    | nouvelle forêt et du domaine racine |  |  |  |
|----------------------------------------------------------------------------------------------------|-------------------------------------|--|--|--|
| Niveau fonctionnel de la forêt :                                                                                                    | Windows Server 2016 ~               |  |  |  |
| Niveau fonctionnel du domaine :                                                                                                    | Windows Server 2016 ~               |  |  |  |
| Spécifier les fonctionnalités de contrôleur de domaine<br>✓ Serveur DNS (Domain Name System)<br>✓ Catalogue global (GC)<br>Contrôleur de domaine en lecture seule (RODC)<br>Taper la mot de parce du mode de rectauration des capitos d'appusite (DSPM) |                                     |  |  |  |
|                                                                                                    |                                     |  |  |  |
| Mot de passe :                                                                                                    | •••••                               |  |  |  |
| Mot de passe :<br>Confirmer le mot de passe :                                                                                                    | •••••                               |  |  |  |
| Mot de passe :<br>Confirmer le mot de passe :<br>En savoir plus sur les options pour le co                                                                                                    | ••••••                              |  |  |  |

## Laisser le nom de domaine NetBIOS et continuer

| Vérifiez le nom NetBIOS attribué au c | lomaine et modifiez-le si nécessaire. |
|---------------------------------------|---------------------------------------|
| Le nom de domaine NetBIOS :           | EXCHANGE                              |
|                                       |                                       |
|                                       |                                       |
|                                       |                                       |
|                                       |                                       |
|                                       |                                       |
|                                       |                                       |
|                                       |                                       |
|                                       |                                       |
|                                       |                                       |
|                                       |                                       |
|                                       |                                       |
| En savoir plus sur d'autres options   |                                       |
| <                                     | Précédent Suivant > Installer         |

# Laisser les chemins de base et continuer a nouveau en cliquant sur installer après le test de configuration

| Spécifier l'emplacement de la base de données AD DS, des fichiers journaux et de SYSVOL |                   |  |  |  |
|-----------------------------------------------------------------------------------------|-------------------|--|--|--|
| Dossier de la base de données :                                                         | C:\Windows\NTDS   |  |  |  |
| Dossier des fichiers journaux :                                                         | C:\Windows\NTDS   |  |  |  |
| Dossier SYSVOL :                                                                        | C:\Windows\SYSVOL |  |  |  |

Le domaine Active Directory est enfin installé, la VM Windows Server va redémarrer automatiquement

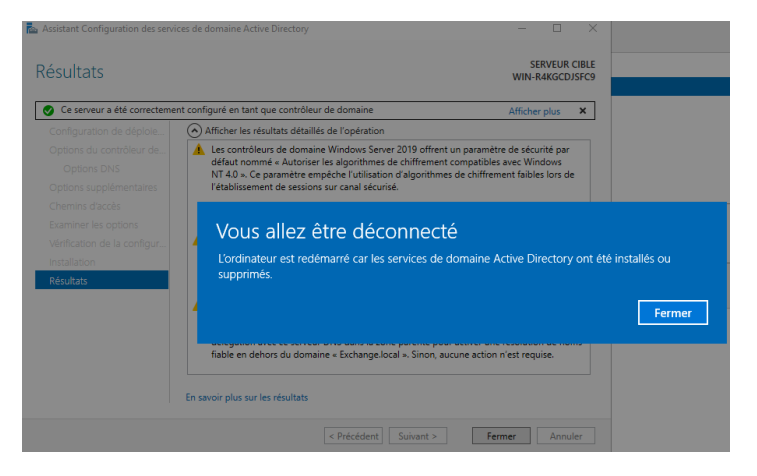